Register your product and get support at www.philips.com/welcome

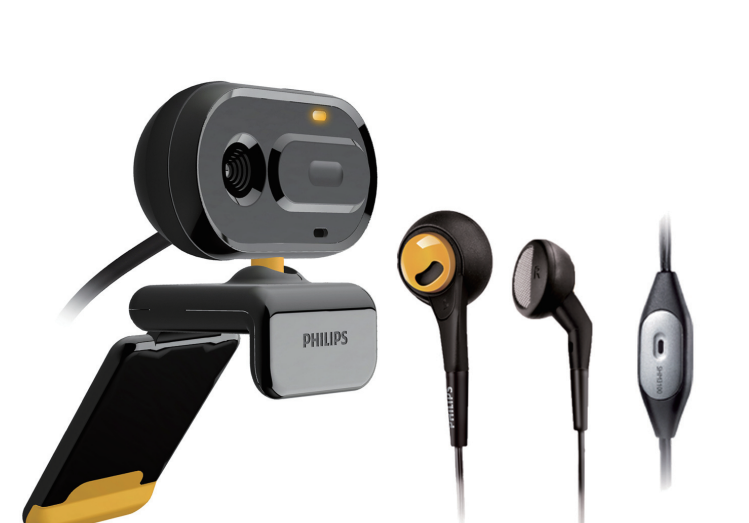

ZH-TW 使用手冊

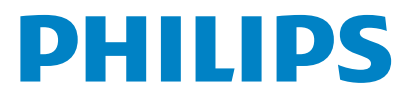

# SPZ2500

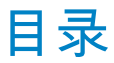

| 1 | 您的網路攝影機<br>歡迎<br>內容物<br>功能 <b>概</b> 要                                                                                                    | <b>2</b><br>2<br>3                               |
|---|----------------------------------------------------------------------------------------------------|--------------------------------------------------|
| 2 | 開始使用<br>(選擇性) 安裝網路攝影機軟體和驅動<br>程式<br>將網路攝影機連接至電腦/筆記型電腦                                                                                                    | <b>4</b><br>4                                    |
| 3 | 使用網路攝影機進行視訊聊天                                                                                                    | 5                                                |
| 4 | Philips CamSuite                                                                                                    | 6                                                |
| 5 | Philips CamSuite Capture<br>拍攝和檢視相片<br>錄製和播放視訊<br>影像解析度<br>螢幕模式<br>圖庫<br>開啟相片/視訊資料夾<br>相片/視訊功能表<br>透過電子郵件傳送相片/視訊<br>從圖庫刪除相片/視訊                                    | <b>7</b><br>7<br>7<br>8<br>8<br>8<br>8<br>8<br>9 |
| 6 | 屬性                                                                                                    | 10                                               |
| 7 | 技術規格                                                                                                    | 11                                               |
| 8 | 常見問題集 (FAQ)<br>我要如何調整影像品質?<br>Philips SPZ2500 網路攝影機的麥克區<br>或耳機無法 (正確) 運作。我該怎麼<br>做?<br>使用 Philips SPZ2500 網路攝影機時<br>我的電腦/筆記型電腦執行速度變慢。<br>我該怎麼做?<br>畫面上沒有影像。我該怎麼做? | <b>12</b><br>12<br>12<br>12<br>13                |

#### 14 9 服務與支援 需要協助? 14 客戶資訊 14 安全預防措施 14 版權 14 免責聲明 14 符合 FCC 規定 14 符合電磁場 (EMF) 15 15 回收

損害限制

15

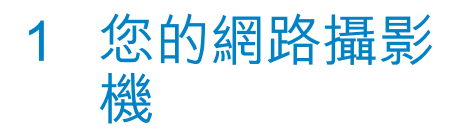

感謝您購買本產品,歡迎使用 Philips 產品!請至 www.philips.com/welcome 登錄您購買的產品,以獲得 Philips 的完整支援。

 請於 www.philips.com/welcome 選擇 您的語言,並選擇產品註冊。接著依照 畫面上的指示完成註冊。

請仔細閱讀下列指示説明,並保留備份以 便日後參考。

## 歡迎

您購買的 Philips SPZ2500 網路攝影機是依 最高標準製造,保證耐用。 SPZ2500 網路 攝影機能為您提供卓越的畫質及驚人的音 效表現。

安裝後,新網路攝影機有多種應用方式,例 如:

- 視訊:使用 Philips SPZ2500 網路攝影 機進行視訊聊天及視訊通話。本網路攝 影機可以搭配使用 Skype、Windows Live Messenger、Yahoo! 即時通、AOL Instant Messenger、QQ 及其他即時 傳訊產品,以及 VoIP (網際網路語音通 訊協定)。
- 視訊分享:製作個人視訊影片並透過電 子郵件等方式與親友分享。
- 快照:只要安裝 Philips 應用程式,即 可使用快照按鈕輕鬆拍照,再透過 Facebook、Flickr、MySpace 等社群分 享相片。

此手冊中的下列章節提供 Philips SPZ2500 網路攝影機的逐步使用説明。

**入**容物

請檢查 Philips SPZ2500 網路攝影機包裝盒 中含有下列品項。

• Philips SPZ2000/SPZ2500 網路攝影 機

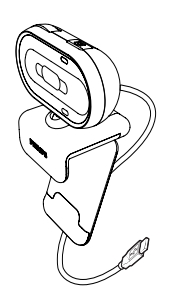

快速入門指南

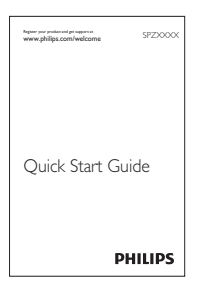

耳機 (SHM3100Y)

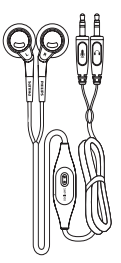

# 功能概要

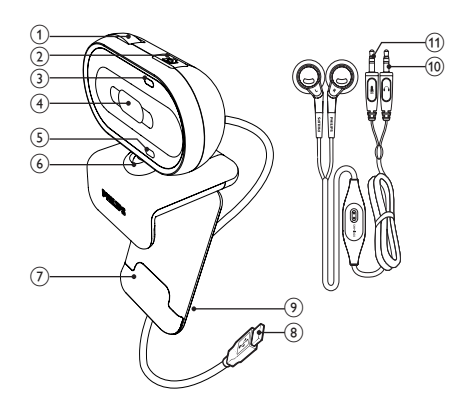

- 1) 對焦環
  - 手動調整影像對焦
- (2) 快照按鈕
  - 只要安裝 Philips 應用程式,就能 即刻拍照
- ③ 電源 LED
  - 使用網路攝影機時,電源 LED 會 亮起
- (4) 滑蓋
  - 保護隱私與鏡頭
- (5) 內建麥克風
  - 在視訊通話及錄音時擷取聲音和 音效
- 6 旋轉零件
  - 手動變更網路攝影機的視野
- (7) 膠框夾
  - 將網路攝影機架設在電腦螢幕(液 晶顯示器)或筆記型電腦螢幕上
- ⑧ USB 接頭
  - 將網路攝影機連接至筆記型電腦或 桌上型電腦的 USB 連接埠
  - 網路攝影機連接至筆記型電腦或桌 上型電腦時,電腦可以為網路攝影 機供電
- 9 纜線槽
  - 可纏繞收納纜線

- 10 耳機插頭
  - 連接電腦的 Ω 插孔
- ① 麥克風插頭
  - 連接電腦的 ⊌ 插孔

# 2 開始使用

## 

#### 備註

- 要使用 Philips CamSuite 以及 Webcam Driver SPZ2000/SPZ2500 的特殊功能,請造 訪 www.philips.com/support 並透過本網站 下載應用程式。Philips CamSuite 僅能在安 裝 Microsoft Windows XP (SP2 及更新版 本)、Vista 或 Windows 7 的電腦上使用。軟 體安裝完成後,您可以在個別的屬性頁面調整 Philips SPZ2500 網路攝影機設定。
- 請上 www.philips.com/support,按一 下 Choose country / language 方塊, 選擇您的國家或地區/語言。
- 2 按一下搜尋方塊,然後輸入 SPZ2500 並按一下搜尋按鈕。
- 3 按一下搜尋結果下的 SPZ2500。
- 4 按一下支援。
  - ➡ 在產品支援下,您可以找到軟體和 驅動程式的相關資訊。
- 5 下載您要的軟體或驅動程式安裝程式。
- 6 執行安裝程式,同時遵循螢幕上的指示 來完成安裝。

## 券 秘訣

• 您可以用相同方法下載 Philips SPZ2500 網路 攝影機的最新版軟體及驅動程式。

## 將網路攝影機連接至電腦/ 筆記型電腦

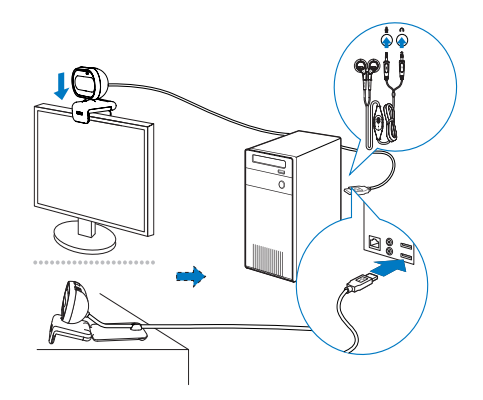

- 1 開啟電腦/筆記型電腦。
- 2 第一次透過 Philips CamSuite 使用網路攝影機時,請安裝從網站下載的軟體。
  - ➡ 軟體安裝完成後,Philips CamSuite 圖示會顯示在螢幕的右 下角。
- 3 使用膠框夾將網路攝影機架設到電腦螢 幕或筆記型電腦螢幕上。
  - 請將膠框夾摺起,將網路攝影機放 在桌上或(大型)桌上型顯示器上。
- 4 將纜線連接至電腦/筆記型電腦上的 USB 連接埠。
  - ➡ 正確連接網路攝影機後,螢幕右下 角會顯示下列快顯視窗。

Found New Hardware
Your new hardware is installed and ready to use.

🗧 🎢 🗐 🧐 2:37 p.m.

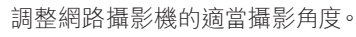

5

- 6 將耳機插頭連接 ∩ 插孔,並將麥克風插 頭連接電腦/筆記型電腦的 ♥ 插孔。
- 要透過其他應用程式使用耳機,您可能 需要在該應用程式的音訊設定頁面選擇 本耳機的麥克風。

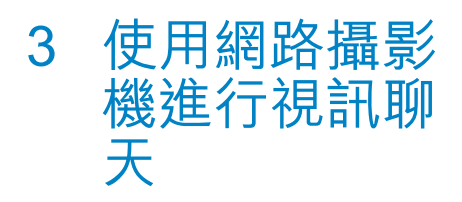

Philips SPZ2000/SPZ2500 網路攝影機 可以搭配使用 Skype、Windows Live Messenger、Yahoo! 即時通、AOL Instant Messenger、QQ 及其他即時傳訊產品以及 VoIP (網際網路語音通訊協定)。 若您安裝了上述任一種應用程式,只要在 電腦/筆電接上網路攝影機便可以進行視訊 聊天。

您也可使用滑蓋保護隱私與鏡頭。

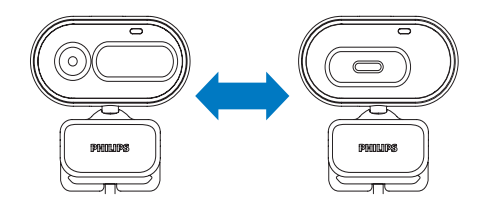

# 4 Philips CamSuite

Philips CamSuite 可以快速存取常用的功能和設定。

若要使用 Philips CamSuite 提供的特殊功能和設定,請先安裝 Philips CamSuite 再使用 Philips SPZ2000/SPZ2500 網路攝影機。 Philips CamSuite 完成安裝後,您可以按一 下 Windows 工具列中的 Philips CamSuite 圖示 ♥以存取 Philips CamSuite 控制面板。

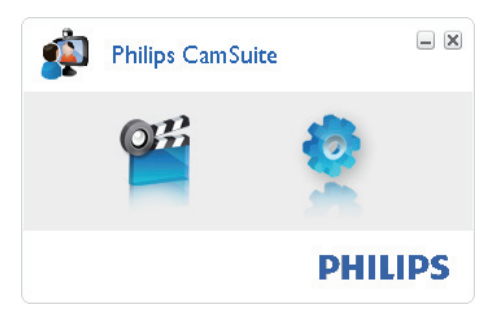

# 5 Philips CamSuite Capture

您可以透過 Philips CamSuite Capture 來 存取下列網路攝影機功能:

- 拍攝相片
- 錄製視訊
- 透過電子郵件傳送相片或視訊
- 調整相片、視訊、靜音以及多媒體資料夾的設定
- 查看 Philips CamSuite 的軟體版本
- 若要啟動 Philips CamSuite Capture, 請按一下 Philips CamSuite 控制面板上 的 ≝,或者在桌面上按兩下 ≝。
- 2 若要關閉 Philips CamSuite Capture, 請按一下 Philips CamSuite Capture 視 窗右上角的關閉按鈕。

## 券 秘訣

 如果您已經在其他應用程式中使用網路攝影機、Philips CamSuite Capture 的檢視器中將 看不到任何影像。

# 拍攝和檢視相片

- 1 調整攝影機的適當攝影角度。
- 2 在 Philips CamSuite Capture 視窗,按 一下 ◎。
  - → 如此即拍下一張相片,並儲存在相 片圖庫(以及電腦/筆記型電腦上選 擇的相片資料夾)中。
- 若要檢視相片圖庫中的相片,請在該相 片上按兩下。

# 錄製和播放視訊

## - 備註

- 如果您選擇任何高於 640 x 480 (VGA) 的解 析度,錄製圖示會被停用。您可以選擇較低的 解析度來啟用錄製。
- 1 請視需要對準攝影機。
- 2 在 Philips CamSuite Capture 視窗,按 一下 ■ 開始錄製。
  - 若要暫停錄製,請按一下 ...。
- 3 若要停止錄製,請按一下 ...。
  - ▶ 如此即錄製一段視訊,並儲存在視 訊圖庫(以及電腦/筆記型電腦上選 擇的視訊資料夾)中。
- 若要播放視訊圖庫中的視訊,請在該視
   訊上按兩下。

## 券 秘訣

 播放視訊之前,請確定電腦/筆記型電腦上已經 安裝多媒體播放程式。

## 影像解析度

您可以對網路攝影機拍攝的相片/視訊設定 不同的影像解析度。

- 160 x 120 (SQVGA)
- 176 x 144 (QCIF)
- 320 x 240 (電子郵件大小)
- 352 x 288 (CIF)
- 640 x 480 (VGA)
- 1.3 MP (僅限於拍照)

#### - 備註

- 若要錄製影片,最高解析度上限為 640 x 480 (VGA)。
- 1 在 Philips CamSuite Capture 視窗,按下拉箭號。
  - ▶ 會列出提供的解析度選項。
- 2 選擇適用的解析度選項。

 若要套用其他解析度設定,請重複步驟 1和步驟2。

## 螢幕模式

您可以透過 Philips CamSuite Capture 以不同模式檢視相片或播放視訊。

- 正常螢幕模式
- 全螢幕模式
- 調整至螢幕大小
- 1 在 Philips CamSuite Capture 視窗, 按一下 ■ 切換各種模式:從[正常螢幕 模式]到[全螢幕模式]/[調整至螢幕大 小],或者從[全螢幕模式]/[調整至螢幕 大小]到[正常螢幕模式]。
  - ▶ 您可以在下拉式清單中選擇[調整 至螢幕大小]或[全螢幕模式]。

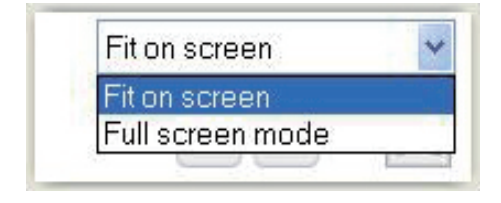

## 圖庫

網路攝影機拍攝的相片和視訊,會同時儲 存到相片或視訊圖庫以及所選擇的相片或 視訊資料夾 (多媒體資料夾)中。

存取圖庫:

- 1 在 Philips CamSuite Capture,按一下 ▼Gallery 顯示圖庫。
- 2 按一下 🛯 可顯示相片圖庫。
- 按一下 🖻 可顯示視訊圖庫。
- 要隱藏圖庫,請按一下 🕬 •

## 開啟相片/視訊資料夾

#### 在相片圖庫中:

 選擇相片,然後按一下 □ 開啟相片資料 夾。 在視訊圖庫中:

1 選擇視訊,然後按一下 區 開啟視訊資料 來。

### 相片/視訊功能表

#### 按一下滑鼠右鍵來顯示相片/視訊功能表:

- 1 在相片/視訊圖庫中,選擇相片/視訊。
- 2 按一下滑鼠右鍵。
  - ▶ 會顯示相片/視訊功能表。
- 3 選擇一個選項繼續。

#### 相片功能表上的選項:

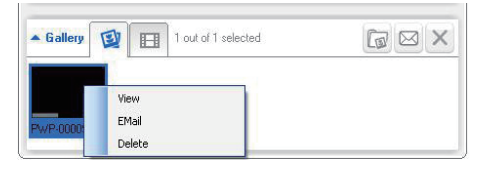

- [檢視]:檢視所選的相片
- [電子郵件]:透過電子郵件傳送選 擇的相片
- [刪除]:刪除選擇的相片

#### 視訊功能表上的選項:

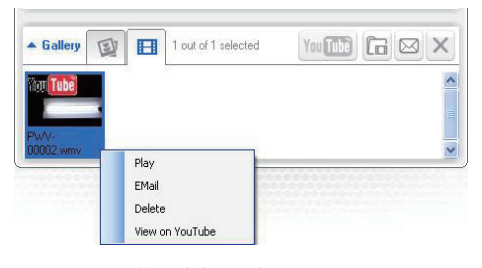

- [播放]:播放選擇的視訊
- [電子郵件]:透過電子郵件傳送選 擇的視訊
- [**刪除**]:刪除選擇的視訊

### 透過電子郵件傳送相片/視訊

- 在相片/視訊圖庫中,選擇您要透過電子 郵件傳送的相片/視訊。
- 2 按一下⊠。

8 ZH-TW

- ▶ 將會顯示一個附上所選相片/視訊的 電子郵件訊息。
- 3 寄送電子郵件。

## 從圖庫刪除相片/視訊

- 1 在相片/視訊圖庫中,選擇您要刪除的相片/視訊。
- 2 按一下 ≥ 旁的 ≥。
- 3 在快顯視窗中,按一下[是]。

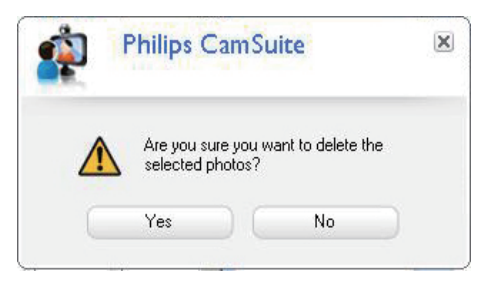

- → 選擇的相片/視訊隨即從圖庫刪除。
- 若要取消刪除,請按一下快顯視窗中的[否]。

# 6 屬性

- 1 在 Philips CamSuite 控制面板中 · 按一 下 � ∘
- 2 按一下 [網路攝影機設定] 按鈕。
   → 將會顯示[屬性] 視窗。
- 3 在[屬性] 視窗,可依您的偏好調整下列 設定:
  - 売度
  - 對比
  - 飽和度
  - 鋭利度
  - Gamma (色差補正)
  - 白平衡
  - 背光
  - 增益
  - 電源線頻率
  - 色調

# 7 技術規格

| 感光元件解<br>析度                                                             | VGA (640 x 480 像素)                                                                                                    |
|-------------------------------------------------------------------------|----------------------------------------------------------------------------------------------------|
| 視訊擷取解析<br>度 (最高)                                                        | 1.3 MP (安裝 Philips<br>CamSuite 提供軟體增強)                                                                                  |
| 相片解析度<br>(最高)                                                           | 1.3 MP (安裝 Philips<br>CamSuite 提供軟體增強);<br>5.0 MP (安裝 Philips<br>CamSuite 及 Webcam<br>Driver SPZ2000/SPZ2500<br>提供軟體增強) |
| 每秒畫面                                                                    | 30 fps (最高) @VGA                                                                                                    |
| 鏡頭光圈值                                                                   | F2.4                                                                                                    |
| 鏡頭視角                                                                    | 55 度                                                                                                    |
| 最小物體亮度                                                                  | < 10 勒克斯 (lux)                                                                                                    |
| 視訊格式                                                                    | YUY2、RGB24 及 I420<br>(安裝 Webcam Driver<br>SPZ2000/SPZ2500)                                                              |
| 麥克風                                                                     | 內建麥克風, 含音效強化                                                                                                    |
|                                                                         | 功能                                                                                                    |
| Windows <sup>®</sup> 作<br>業系統                                           | 功能<br>符合 Windows <sup>®</sup> 7 與 Vista<br>的標準 · 與 XP 相容                                                                |
| Windows <sup>®</sup> 作<br>業系統<br>USB 介面                                 | 功能<br>符合 Windows <sup>®</sup> 7 與 Vista<br>的標準,與 XP 相容<br>高速 USB 2.0                                                    |
| Windows <sup>®</sup> 作<br>業系統<br>USB 介面<br>USB 視訊<br>類別                 | 功能<br>符合 Windows® 7 與 Vista<br>的標準·與 XP 相容<br>高速 USB 2.0<br>UVC 相容                                                      |
| Windows <sup>®</sup> 作<br>業系統<br>USB 介面<br>USB 視訊<br>類別<br>USB 纜線<br>長度 | 功能<br>符合 Windows <sup>®</sup> 7 與 Vista<br>的標準·與 XP 相容<br>高速 USB 2.0<br>UVC 相容<br>1.5 公尺                                |

#### Microsoft Windows 電腦的系統需求:

- 最低系統需求::
  - 1.6 GHz 或同級處理器
  - 512 MB RAM (Windows XP)
  - 1 GB RAM (32 位元) : Windows Vista 和 Windows 7
  - 作業系統: Windows XP SP2 、Vista 和 Windows 7
  - 200 MB 可用硬碟空間
  - 一個可用的 USB2.0 連接埠
  - 音效卡和喇叭 (和作業系統相容)

- 16 位元彩色顯示器 @ 800x600,
   含 DirectX 3D 支援
- DirectX 9.0c 或以上
- Microsoft .Net Framework 2.0
- 寬頻網路連線,以下載驅動程式、Philips CamSuite 和手冊
- Adobe reader: 閱讀 \*PDF 檔案
- 建議系統需求:
  - 2.4 GHz 雙核心或同級處理器
  - 1 GB RAM (32 位元) / 2GB RAM (64 位元) (Windows XP、Vista 和 Windows 7)
  - DirectX 9.0c 或以上
  - Microsoft .Net Framework 2.0
  - 寬頻網路連線
  - Adobe reader: 閱讀 \*PDF 檔案

#### Apple Mac 建議系統需求:

- Mac OS X v10.4 'Tiger' 10.5 'Leopard'
- 200 MB 可用硬碟空間
- USB 連接埠 2.0

#### ┣ 備註

- 本網路攝影機適用 Mac OS X 且為隨插即用 裝置。
- 視訊增強軟體僅相容於 Windows XP 及更新版本。

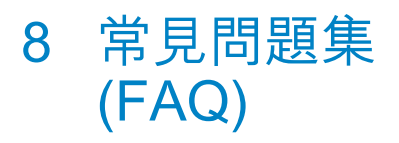

## 我要如何調整影像品質?

Philips 網路攝影機的預設值通常可以提供 最佳影像品質。

如果您的電腦/筆記型電腦安裝了 Philips CamSuite 或 Webcam Driver SPZ2000/ SPZ2500,您也可以使用 Philips CamSuite 或 Webcam Driver SPZ2000/SPZ2500 的 設定調整影像品質。

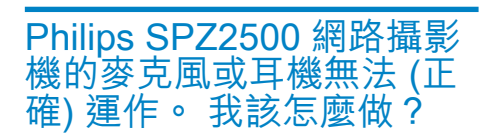

#### Windows XP (SP2) :

- 在電腦 / 筆記型電腦,按一下開始 > 控 制台。
- 2 按一下聲音及音訊裝置。

**3** 按一下顯示之視窗中的**語音**索引標籤。

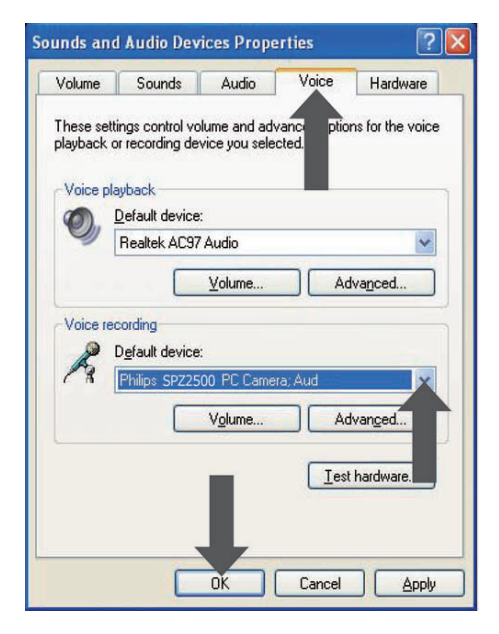

- 4 將 Philips SPZ2000/SPZ2500 網路攝 影機或連接的耳機設為語音錄音的預設 裝置。
- 5 按一下確定儲存您的設定。

#### Windows Vista :

- 在電腦 / 筆記型電腦,按一下開始 > 控 制台。
- 2 按一下硬體和音效。
- 3 按一下音效。
- 4 按一下顯示的視窗中的錄音索引標籤。

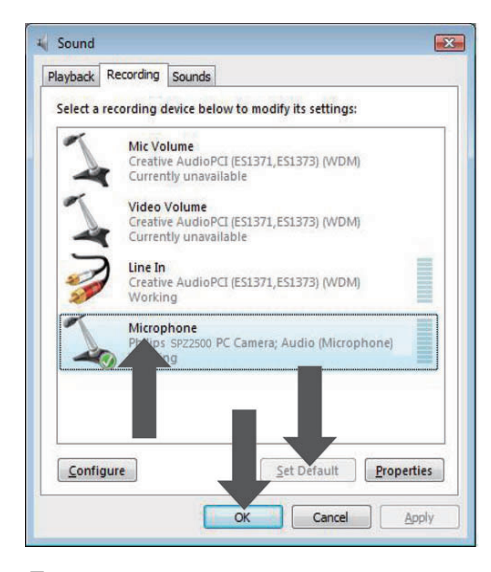

- 5 選擇 Philips SPZ2000/SPZ2500 網路 攝影機或連接的耳機,然後按一下設為 預設值。
- 6 按一下確定儲存您的設定。

#### Windows 7 :

- 在電腦 / 筆記型電腦,按一下開始 > 控 制台。
- 2 按一下硬體和音效。
- 3 按一下音效 > 管理音效裝置。
- 4 按一下顯示的視窗中的錄音索引標籤。
- 5 選擇 Philips SPZ2000/SPZ2500 網路 攝影機或連接的耳機,然後按一下設為 預設值。
- 6 按一下確定儲存您的設定。

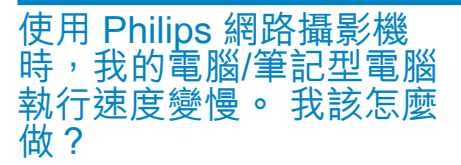

關閉不必要執行的軟體應用程式。

## ★ 秘訣

1

最大畫面速率(網路攝影機產生的每秒畫面數,又稱為 fps)及影像最高解析度,會因電腦/筆記型電腦的規格而有所不同。利用 [Full automatic control](全自動控制)功能,能針對您的特殊需求,將網路攝影機軟體自動調整到最佳畫面速率與解析度。您的電腦/筆記型電腦的規格,可能不符合最高畫面速率及解析度設定的需求。

書面上沒有影像。 我該怎 顾做?

- 1 確認已妥善連接網路攝影機。
- 2 查看您是否在另一個應用程式中使用網 路攝影機。
- 3 關閉其他應用程式。

#### 🛠 秘訣

您無法同時在一個以上的應用程式中使用網路攝影機。

#### 服務與支援 9

## 需要協助?

請先仔細閱讀本使用者手冊。 您產品的機型是 SPZ2500。 如果您需要本產品的註冊、安裝、使用、 功能、軟體升級、規格及保固等相關資 訊,請造訪 www.philips.com/support。

- 1 請上www.philips.com/support,按一 下 Choose country / language 方塊, 選擇您的國家或地區/語言。
- 2 按一下搜尋方塊,輸入 SPZ2500 然後 按一下搜尋按鈕。
- 3 按一下搜尋結果下的 SPZ2500。
- 4 按一下支援。
  - ➡ 在產品支援下,您可以找到總 覽、最新的更新、手冊與説明文 件、常見問題集、產品資訊、產品 **註冊**等相關資訊。
  - ➡ 在服務資訊下方,您可以找到保固 資訊。
  - ➡ 在「聯絡」下方,您可以找到 Philips 客服務中心服務台電話。.

## 客戶資訊

## 安全預防措施

請參考下列指南以確保網路攝影機安全運 作, 並預防故障。

- 請勿在下列範圍外的環境中使用網路 攝影機:溫度:0°C至40°C,相對濕 度:45%~85%。
- 請勿在下列情況中使用或存放您的網路 . 攝影機:
  - 陽光百射; •
  - 非常潮濕及滿是灰塵的環境;
  - 靠近任何熱源。
- 如果網路攝影機弄濕了,請儘快以乾軟 布擦乾。
- 如果鏡頭髒了,「請勿」以手指碰觸鏡頭。

- 請以軟布清潔網路攝影機外殼。
- 「請勿|使用含有酒精、變性酒精、阿摩 尼亞等化學物質的清潔劑。
- 「請勿」試圖自行拆解或維修網路攝影 機。 請勿拆開網路攝影機。 如果遇到 技術問題,請將網路攝影機退回 Philips 經銷商。
- 「請勿」在水中使用網路攝影機。
- 請保護網路攝影機,避免沾到油、煙霧、 蒸汽、濕氣或灰塵。
- 請勿將網路攝影機的鏡頭對準陽光。 •

#### 版權

#### Copyright © 2011 by Philips Consumer Lifestyle B.V.

版權所有。 未經 Philips 事前書面允許,不 得以任何形式或任何方法 (包括電子、機械、 磁性、光學、化學、手工或其他方式) 重製、 傳輸、抄寫本刊物之任何部分,或將其儲存 於檢索系統,或轉譯為任何語言或電腦語 言。 品牌與產品名稱為其個別公司之商標或 註冊商標。

#### 免責聲明

Philips 不對本資料做出任何擔保,包括但不 限於默示之零售責任擔保,以及特定用途之 適用性擔保。

Philips 對於本文件中可能出現之任何錯誤不 擔負任何責任。 Philips 不承諾更新本文件 包含之資訊,亦不保證本文件包含之內容為 最新資訊。

## 符合 FCC 規定

本裝置符合 FCC 規定第 15 章, 操作時必須遵守下列兩個條件:

- 此裝置不會造成有害的干擾.且
- (2) 此裝置必須能夠承受所接收的干擾,包 括可能造成不良操作的干擾。

#### 備註

- 本設備已經過測試,且證實其符合 FCC 規定
- 第 15 章對於 Class B 數位裝置之限制條件。 此類限制旨在提供合理的保護,避免在居家設 備中產生有害干擾。

14 7H-TW

繁體中文

本設備會產生、使用、並可能放射無線頻率 能量,如果未依照指示進行安裝與使用,可 能會對無線電通訊產生不良干擾。

然而,無法保證在特定安裝情況下一定不會 發生干擾現象。

如果本設備確實對無線電或電視收訊造成有 害干擾(可由開啟與關閉本設備加以確認), 使用者可以嘗試使用下列其中一種或多種方 式修正干擾問題:

- 調整接收天線的方向或位置。
- 擴大本設備與接收器的間距。
- 將設備連接到與接收器的電路不同的 插座上。
- 請洽經銷商或有經驗的無線電/電視技工人員尋求協助。

未經授權修改此設備將喪失操作設備之授 權權利。

## 符合電磁場 (EMF)

Koninklijke Philips Electronics N.V. 製造銷 售多項消費性產品,這些產品就如同其他電器,通常能收發電磁訊號。

Philips 的一大企業原則,就是針對自身的產品進行必要的健康與安全檢測,以符合所有適用的法律規定,以及在產品生產期間符合適用的 EMF 標準。

Philips 致力於開發、生產及銷售不危害健康 的產品。 Philips 保證,只要依照正確用途並 妥善使用,根據現有的科學研究資料,使用 本公司產品並無安全顧慮。

Philips 積極參與國際 EMF 和安全標準的開發,因此得以掌握標準化的發展,及早將標準化與自身的產品整合。

回收

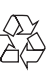

您的產品是使用高品質材質和元件所設計製 造,可回收和重複使用。

當產品附有打叉的附輪回收筒標籤時,代 表產品適用於歐洲指導原則 (European Directive) 2002/96/EC:

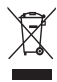

請勿將您的產品與其他家用廢棄物共同丢 棄。請了解當地電子及電器廢棄物的垃圾分 類相關法規。正確處理廢棄產品有助於避 免對環境和人類健康帶來負面影響。 所有多餘之包裝材料均已捨棄不用。我們已 極力讓包裝的各種材質可輕易拆離分開。 請根據各地法規丢棄包裝材料。

## 1 警告

 塑膠袋也有危險性。為了避免窒息危險,請將 塑膠袋放在孩童無法拿到的地方。

### 損害限制

無論是基於違反合約、侵權行為(包含疏失) 、產品責任或其他方面,即使廠商或其代表 已被告知此類損害的可能性,且即使本文提 出之補償措施無法發揮其必要目的,廠商對 於任何間接、特殊、偶發或繼發之損害(包括 營業損失、獲利損失或類似之損害),不擔負 任何責任。

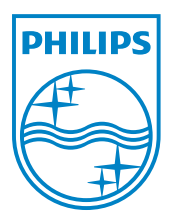

© 2011 Koninklijke Philips Electronics N.V.

All rights reserved.

UM\_V1.2